このマニュアルでは Mac OS X 10.1.3 を使用しております。 [816]

お客様の環境により画面表示が違うことがありますが、ご了承いただけますようお願い致します。

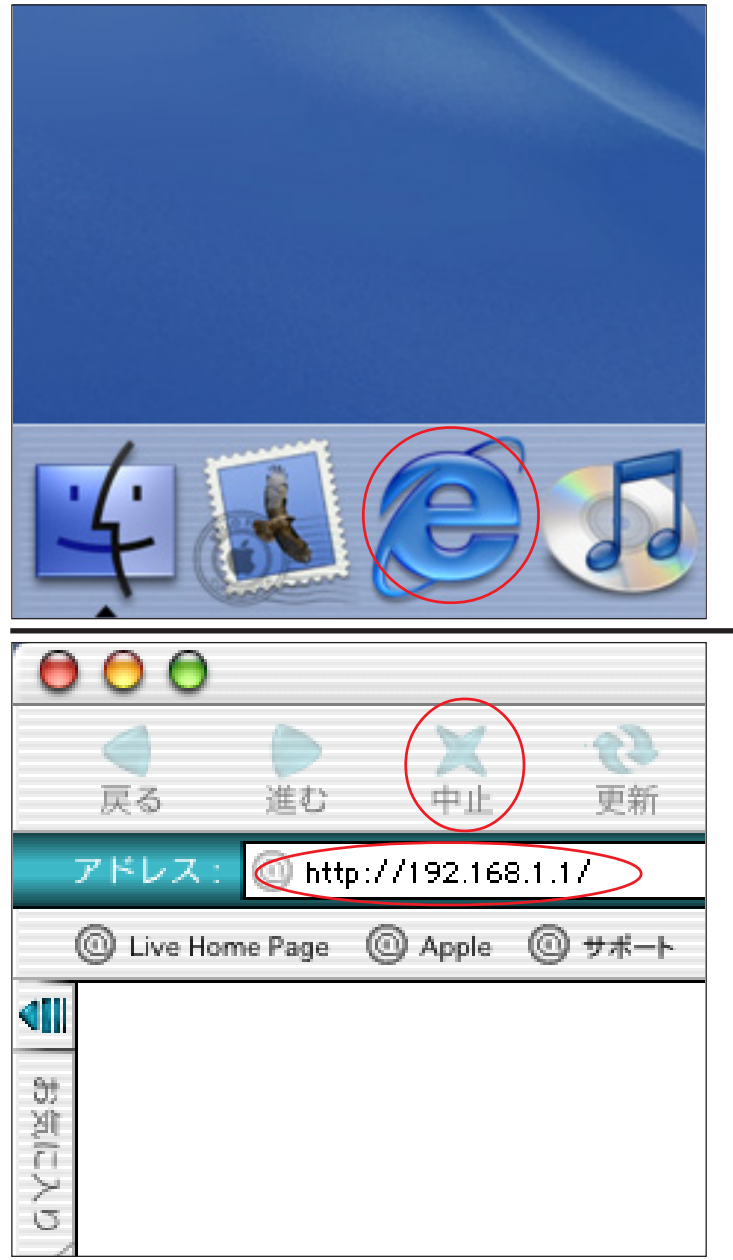

PPPoE 設定 / 接続マニュアル

TE/4 編

Mac OS X

STEP1

モデムをブリッジモードに設定します。 [Dock]の[Internet Explorer]をクリッ クします。

設定に必要な[ユーザ ID (接続 ID)] [ユーザ パスワード (接続パスワード)] [DNS アドレス] 等のお客様個別の情報は【ODN サービスご利用の ご案内】もしくは【ODN アプリケーションサービ スご利用のご案内】をご参照ください。設定の際 はお手元にご用意ください。

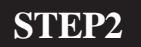

ブラウザの [中止]をクリックし、 標準で設定されている URL を削除後に 「http://192.168.1.1/」(半角小文字)を 入力して return キーを押します。

| 192.168.1.1" に接続:   |
|---------------------|
| ユーザー ID: root       |
| バスワード:              |
| 領域: Config          |
| パスワードを保存する キャンセル OK |

#### STEP3

[**ユーザー名**]、[**パスワード**]にモデム に設定した「**ユーザー名**」、「**パスワー ド**」 を入力して[OK]をクリックし ます。

ここでの [ ユーザー名 ] [ パスワード ] はモデ ムの設定画面を開くためのものです。 接続 ID、接続パスワードではありませんのでご注 意ください。 パスワードを入力すると「・・・」で表示されます。

<u>[</u> 816 ]

| MegaBit Gear TE/4         English Japanese         # 現在選択されている接枕         • ODN(NAT router)         # 設定         * だだっころうころ         • NAT(ア ドレス変換)         • PUP-プェング         • NAT(ア ドレス変換)         • PUP-プェング         • NAT(ア ドレス変換)         • PUP-プェング         • NAT(ア ドレス変換)         • PUP-プェング         • AT(ア ドレス変換)         • PUP-プェング         • Attitelite         • アイシングスフード         • 大ワインブスラード         • 大ワインブラード         • 大ワインブラード         • レーディングラーブル         • レーデイングクラーブル         • ハーブバックラテスト         • 内のアスト         • ハロシッジを取る         • 水田市 ブックラテスト         • 内のアスト         • ハロシッジを見名         • ハロシッジを見名         • ハロシッジを見る         • ルーラインシッジテスト         • 内のアスト         • 小ロシッジ アング・ションアップ | <b>STEP4</b> [接続先の選択と基本設定]の中から 設定が作られていない No. の [番号] (例:NO.2)をクリックします。                                                     |
|----------------------------------------------------------------------------------------------------|----------------------------------------------------------------------------------------------------|
| 接続先の基本設定(ブリッジ)            接続先の名前 <ul> <li></li></ul>                                                                                                    | STEP5 [接続先の名前]に「任意の名称」 (例:bridge)を入力し、[この設定を]は 「使用する」、[ルータ/ブリッジ]は 「ブリッジ」を選択します。 [WAN 側からのアクセス許可]の チェックを外します。 [設定]をクリックします。 |
| 設定変更後の機器の再起動 変更した設定を有効にするためには、機器を再起動する必要があります。今すぐ再起動しますか? (再起動しなかった場合はブラウザで見える設定内容が、動作中の設定内容と異なりますのでご注意ください。) はいいいえ                                                                                                    | STEP6<br>[いいえ]をクリックします。                                                                                                    |

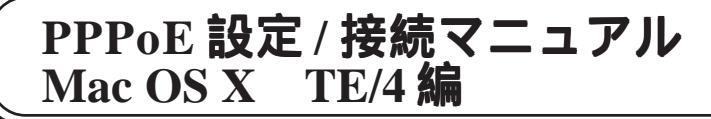

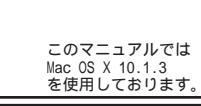

<u>[</u> 816 ]

| MegaBit Gear TE/4         English Japanese         現在選択されている接続先         ・ bridge(Bridge)         ・ bridge(Bridge)         ・ 放定         ・ 推動発売ノルタリング         ・ 大力ション設定         ・ MACフィルタリング         ・ 大力ション設定         ・ MACフィルタリング         ・ 大力ション設定         ・ MACフィルタリング         ・ 大力クアップ         ・ 投設先情報         ・ 設定情報         ・ 設定情報         ・ 設定情報         ・ 設定情報         ・ 設定情報         ・ 設定情報         ・ 比一ティングチーブル         ・ フリージジェクリーグ                                                                                                    | <b>STEP7</b><br>[ <b>接続先の選択と基本設定</b> ]の画面に戻<br>りましたら [ <b>プロトコルフィルタリン</b><br><b>グ</b> ]をクリックします。                    |
|----------------------------------------------------------------------------------------------------|----------------------------------------------------------------------------------------------------|
| MegaBit Gear TE/A         English Lapanese         現在選択されている後統先         ・bridge(Bridge)         ・数定         ・後先の選択と基本設定         ・オブション設定         ・ MSG2 ムルタリング         ・ 大力トコルフィルタリング設定(動的設定変更)         プロトコルフィルタの設作         ● 第二、日本のの通通         ● プロトコルフィルタの設作         ● 別の         ● 別の         ● おおたの選択と基本設定         ・ オブション設定         ● パーシーンスレタリング         ● パーシーンスレタリング         ● パーシーンスレタリング         ● パーシーンスレタリング         ● パーシーンスレタリング         ● パーシーンスレタリング         ● パーシーンスレタリング         ● パーシーンスレタリング         ● パーシーンスレタリング         ● パーシーンスレタリング         ● パーンスレクリング         ● パーンスレクション         ● パーンスレクション         ● 変更作調         ● 漫画: 出た置         ● ジェーン         ● パーン         ● パーン         ● パーン         ● パーン         ● パーン         ● パーン         ● パーン         ● パーン         ● パーン         ● パーン         ● パーン         ● パーン         ● パーン         ● | <pre>STEP8 [プロトコルフィルタの動作]は 「指定プロトコルのみ通過」を選択し、 [プロトコルフィルタ(定義済み)]は 「PPPoE」のみチェックを入れます。 [設定] [機器再起動]の順でクリッ クします。</pre> |
| 機器の再起動<br>現在の接続を一旦切断し、機器を再起動します。<br>再起動                                                                                                    | STEP9<br>[ <b>再起動</b> ] をクリックします。                                                                                   |

[ 816 ]

| 機器の再起動中              | STEP10      |
|----------------------|-------------|
| 機器のLEDで再起動を確認してください。 |             |
|                      | モデムが再起動します。 |

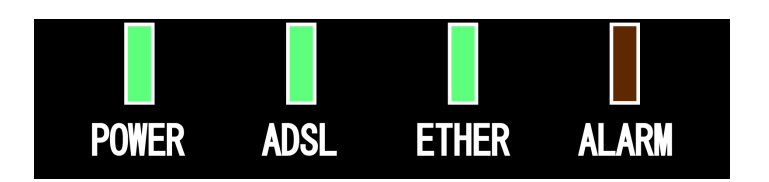

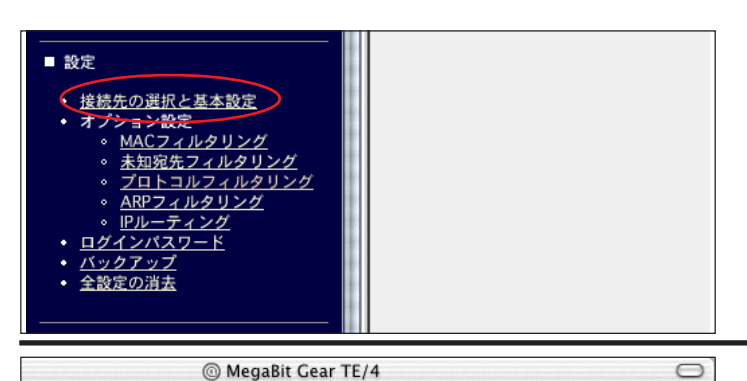

#### 接続先の選択と基本設定 登録内容を変更または削除するためには、番号をクリックして接続先を選択して ください. 登録を追加するためには、空欄の番号をクリックしてください。 No. 接続先の名前 ルータ/ブリッジ 使用中 1 ODN NATルータ 2 bridge ブリッジ <u>3</u> <u>4</u> 5 <u>6</u> Z 8

### STEP11

モデムの [ALARM] ランプが消灯し、 [POWER] [ADSL] [ETHER] ランプ が点灯したらモデムの再起動は終了です。 その後 20 秒以内に [接続先の選択と基本 設定] をクリックします。

ランプ点灯後20秒以上経過すると[接続先の選択 と基本設定]をクリックしても設定画面の表示で きないことがありますので必ず時間内にクリック してください。

#### STEP12

[[接続先の選択と基本設定]の中で [**ルータ**/**ブリッジ**]が[**ブリッジ**]に 設定されている No.(例:NO.2)の [使用中]が「」と表示されていれば モデムの設定は終了です。

ブラウザを終了して設定画面を閉じます。

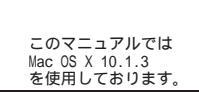

<u>[</u> 816 ]

| Finder ファイル<br>この Mac について<br>Mac OS X ソフトウェフ<br>システム環境設定                                                                       | 編集 表示 移動 ウ<br>アを入手                                                                                                    | インドウ ヘルプ                                                                                                    | STEP13                                                                                      |
|----------------------------------------------------------------------------------------------------|----------------------------------------------------------------------------------------------------|----------------------------------------------------------------------------------------------------|---------------------------------------------------------------------------------------------|
| 場所                                                                                                    | •                                                                                                    |                                                                                                    |                                                                                             |
| 最近使った項目                                                                                                    | •                                                                                                    |                                                                                                    | Mac OS X 側の PPPoE 接続設定を行いま                                                                  |
| 強制終了                                                                                                    |                                                                                                    |                                                                                                    | <b>क</b> ू                                                                                  |
| スリープ<br>再起動<br>システム終了                                                                                                    |                                                                                                    |                                                                                                    |                                                                                             |
| ログアウト                                                                                                    | ΔжQ                                                                                                    |                                                                                                    | [アップルメニュー] [システム環境                                                                          |
| Contraction of the local division of the                                                                                        |                                                                                                    |                                                                                                    | <b>設定…</b> ]をクリックします。                                                                       |
| 16                                                                                                    |                                                                                                    |                                                                                                    |                                                                                             |
|                                                                                                    |                                                                                                    | 12008                                                                                                    |                                                                                             |
| パーソナル                                                                                                    |                                                                                                    |                                                                                                    | STEP14                                                                                      |
| パーソナル<br>Desktop Dock                                                                                                    | スクリーン ユニバーサル<br>セーバ アクセス                                                                                                    | (面)<br>ログイン                                                                                                    | STEP14                                                                                      |
| パーソナル<br>Desktop Dock<br>ハードウェア                                                                                                 | スクリーン<br>セーバ<br>アクセス                                                                                                    | (<br>ログイン                                                                                                    |                                                                                             |
| パーソナル<br>Desktop Dock<br>ハードウェア<br>ColorSync $*-\pi- \Vdash$                                                                    | $ \begin{array}{c} \hline \hline \hline \hline \hline \hline \hline \hline \hline \hline \hline \hline \hline \hline \hline \hline \hline \hline \hline$                                                                                                    | <ul> <li>(a)</li> <li>ロダイン</li> <li>(b)</li> <li>マウス 省エ</li> </ul>                                                                                                    | STEP14<br>[ネットワーク]をクリックします。                                                                 |
| パーソナル<br>Desktop Dock<br>ハードウェア<br>ColorSync キーボード<br>インターネットとネットワ                                                              | $ \begin{array}{c}     \hline     \hline         \\         x \\         t \\         t \\         t \\         $                                                                                                    | <ul> <li>(1) (1) (1) (1) (1) (1) (1) (1) (1) (1)</li></ul>                                                                                                    | STEP14<br>[ネットワーク]をクリックします。                                                                 |
| パーソナル<br>Desktop Dock<br>ハードウェア<br>ColorSync キーボード<br>インターネットとネットワ<br>QuickTime インターネット                                         | $ \begin{array}{c}     \hline     \hline            $ | <ul> <li>(1) ログイン</li> <li>(1) ログイン</li> <li>(2) ログイン</li> <li>(2) ログイン</li> <li>(2) ログイン</li> <li>(3) ログイン</li> <li>(4) ログイン</li> <li>(5) ログイン</li> <li>(5) ログイ</li></ul> | STEP14<br>[ <b>ネットワーク</b> ] をクリックします。<br>Mac OS X 10.0.4以前では多少画面が異なります。                     |
| パーソナル<br>Desktop Dock<br>ハードウェア<br>ColorSync $*- \vec{x} - \vec{k}$<br>インターネットとネットワ<br>QuickTime $- (2g - \vec{x} - g)$<br>システム | $ \begin{array}{c} \begin{array}{c} \begin{array}{c} \begin{array}{c} \begin{array}{c} \begin{array}{c} \begin{array}{c} \begin{array}{c}$                                                                                                    | <ul> <li>(1) (1) (1) (1) (1) (1) (1) (1) (1) (1)</li></ul>                                                                                                    | STEP14<br>[ <b>ネットワーク</b> ] をクリックします。<br>Mac OS X 10.0.4以前では多少画面が異なります。<br>STEP15 に進んでください。 |

[ 816 ]

#### STEP15

[**場所:自動**] [表示:内蔵 Ethernet]を 選択します。

[PPPoE]をクリックします。
[PPPoEを使って接続する]をチェックします。
[サービスプロバイダ][PPPoEサービス名]に「任意の名前」(例:ODN)
[アカウント名]には「ユーザID(接続ID)@odn」(例:zaa00120@odn)
[バスワード]に「ユーザパスワード(接続パスワード)」 1を入力します。
[パスワードを保存する]、[メニューバーにPPPoEステータスを表示する]
2にチェックを入れます。
[PPPoEオプション]をクリックします。

1 パスワードを入力すると「・・・」で表示されます。 2

Mac OS X 10.0.4以前では、この項目はありません。

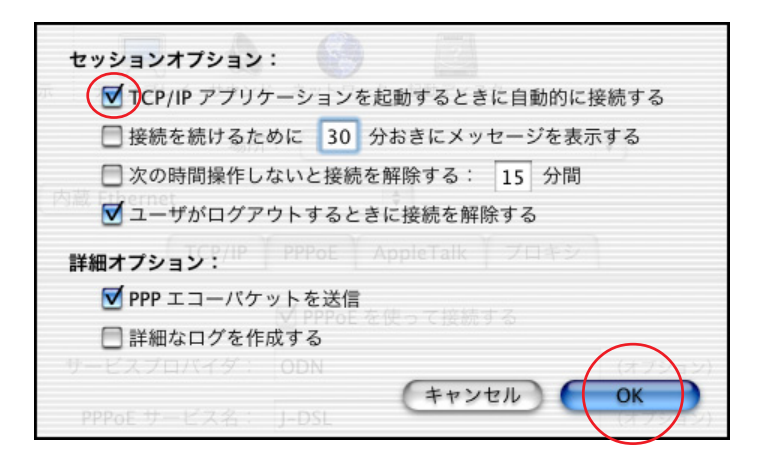

## STEP16

[TCP/IP アプリケーションを起動すると きに自動的に接続する]にチェックを入 れます。

[OK]をクリックします。

チェックを入れるとブラウザやメールソフトを 起動したときに自動的に接続されるようになりま す。

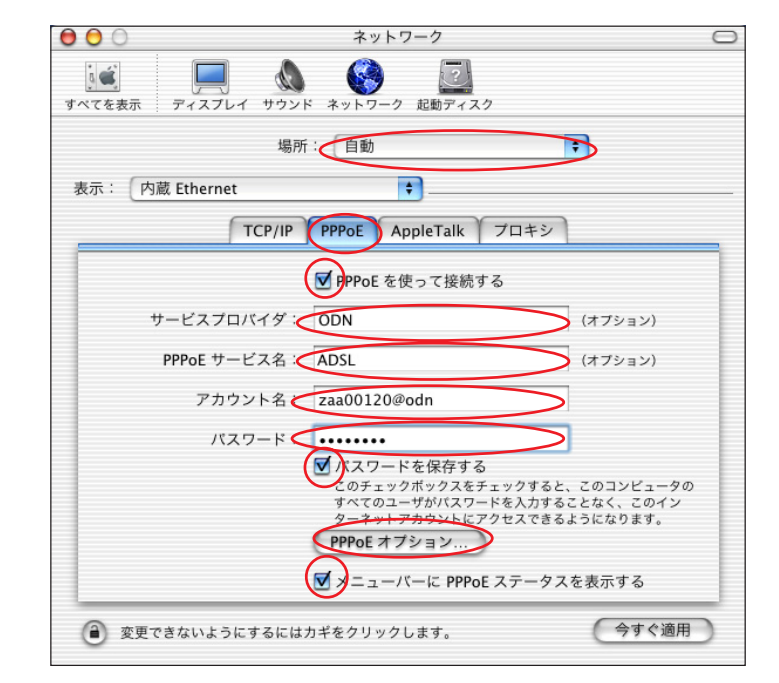

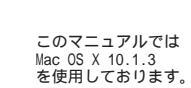

[ 816 ]

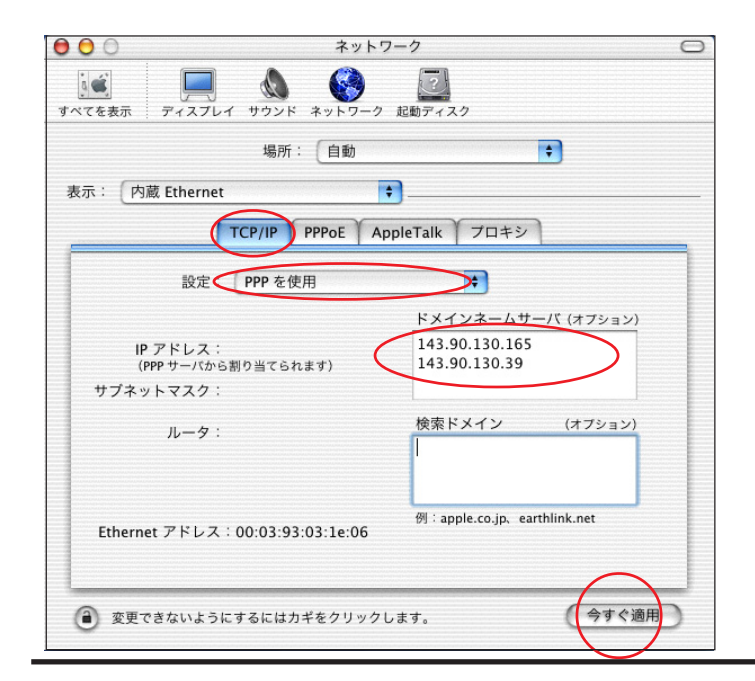

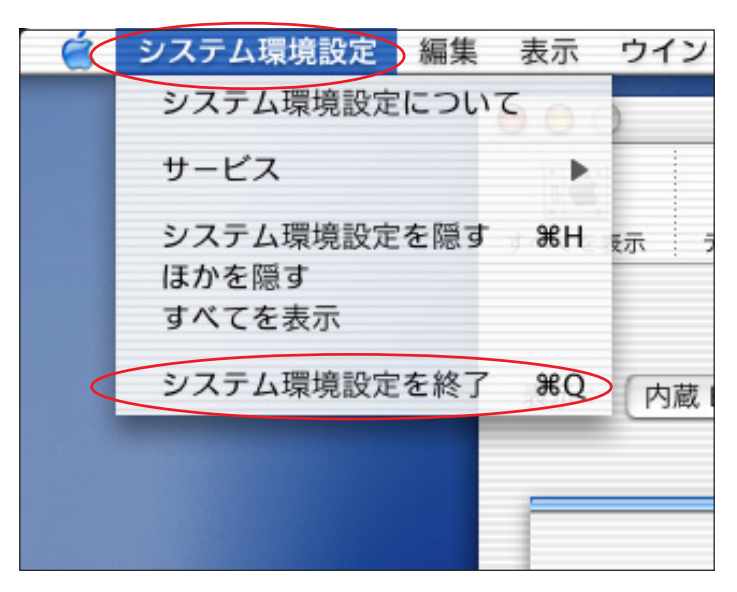

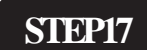

[TCP/IP]をクリックします。

[設定:PPPを使用]を選択します。
[ドメインネームサーバ(オプション)]
に「DNS アドレス(プライマリ)」、
「DNS アドレス(セカンダリ)」を2行
に分けて入力します。
[今すぐ適用] をクリックします。

Mac OS X 10.0.4以前は[保存]をクリックします。

STEP18

[**システム環境設定**] [**システム環境** 設定を終了]の順でクリックし、システ ム環境設定を終了します。

以上で PPPoE の設定は終了です。

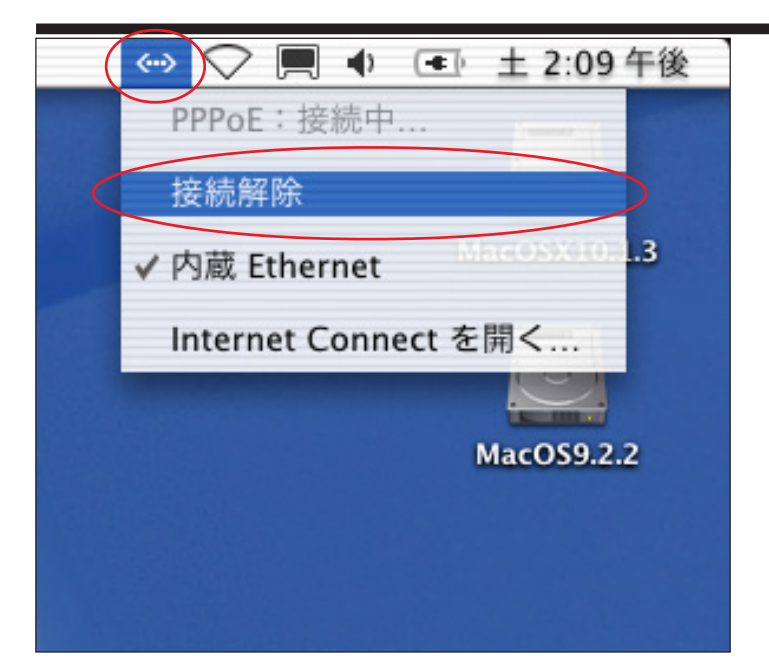

#### 補足

<接続 / 切断方法 > ブラウザ (Internet Explorer 等)やメール を起動すると自動的に接続します。 切断するときはメニューバーの [PPPoE ステータス] アイコンから [接続解除] をクリックします。 Mac OS X 10.0.4以前では [Macintosh HD]

[Applications] [Internet Connect]の順で [Internet Connect]を起動し接続解除の操作を 行って下さい。

PPPoE 設定 / 接続マニュアル Mac OS X TE/4 編 終了